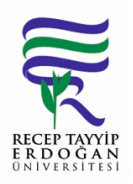

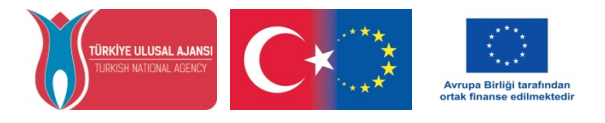

# ERASMUS+ HAREKETLİLİK PROGRAMLARI E-DEVLET BAŞVURULARI

### KULLANICI KILAVUZU

#### E-Devlet Başvuruları İçin Kullanıcı Kılavuzu

Bu kılavuz belgesinde, E-devlet üzerinden yürütülen Erasmus hareketlilik başvuru işlemlerine ilişkin adımlar bilgilendirme amacıyla paylaşılmaktadır.

#### Başvuru Adımları

#### 1. <u>https://portal.ua.gov.tr</u> adresinden e-devlet kapısına giriş yapınız.

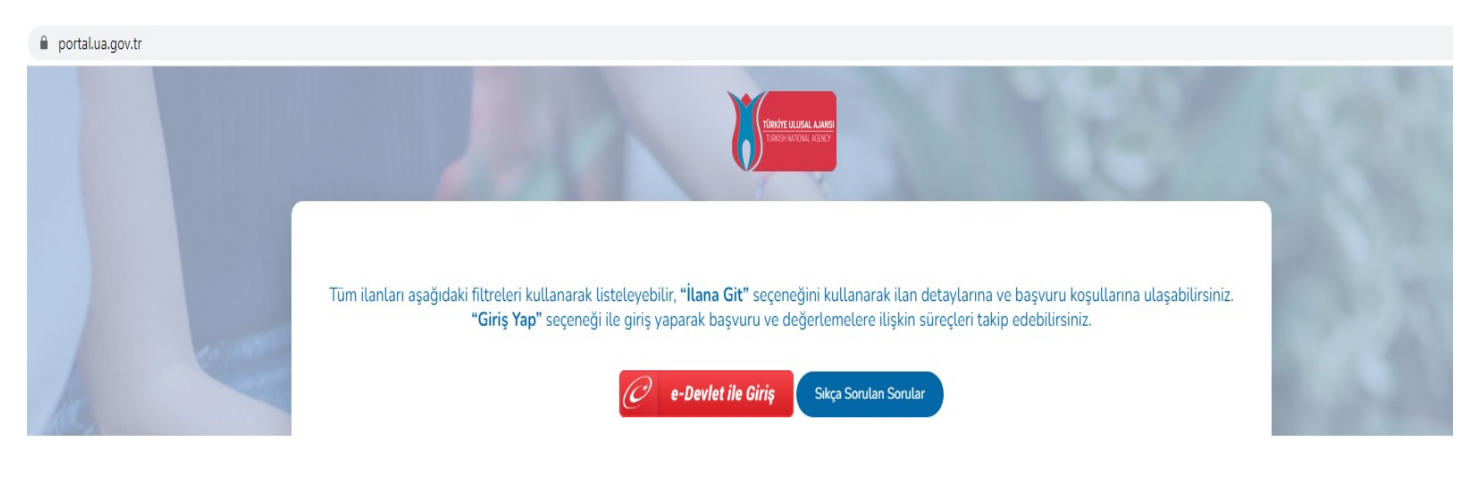

2. Sisteme giriş yaptıktan sonra RECEP TAYYİP ERDOĞAN ÜNİVERSİTESİ ilanını bulup İlana Git butonunu tıklayınız.

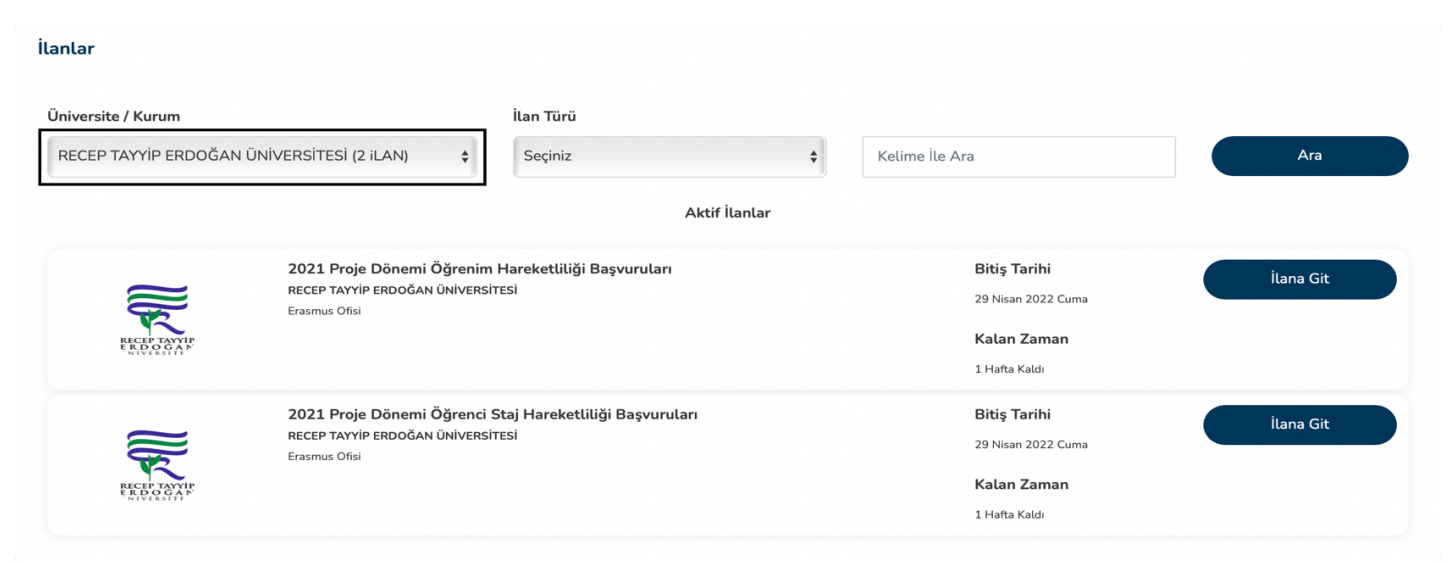

3. Açılan sayfada sağ alt köşede bulunan e-Devlet ile Giriş butonunu tıklayınız.

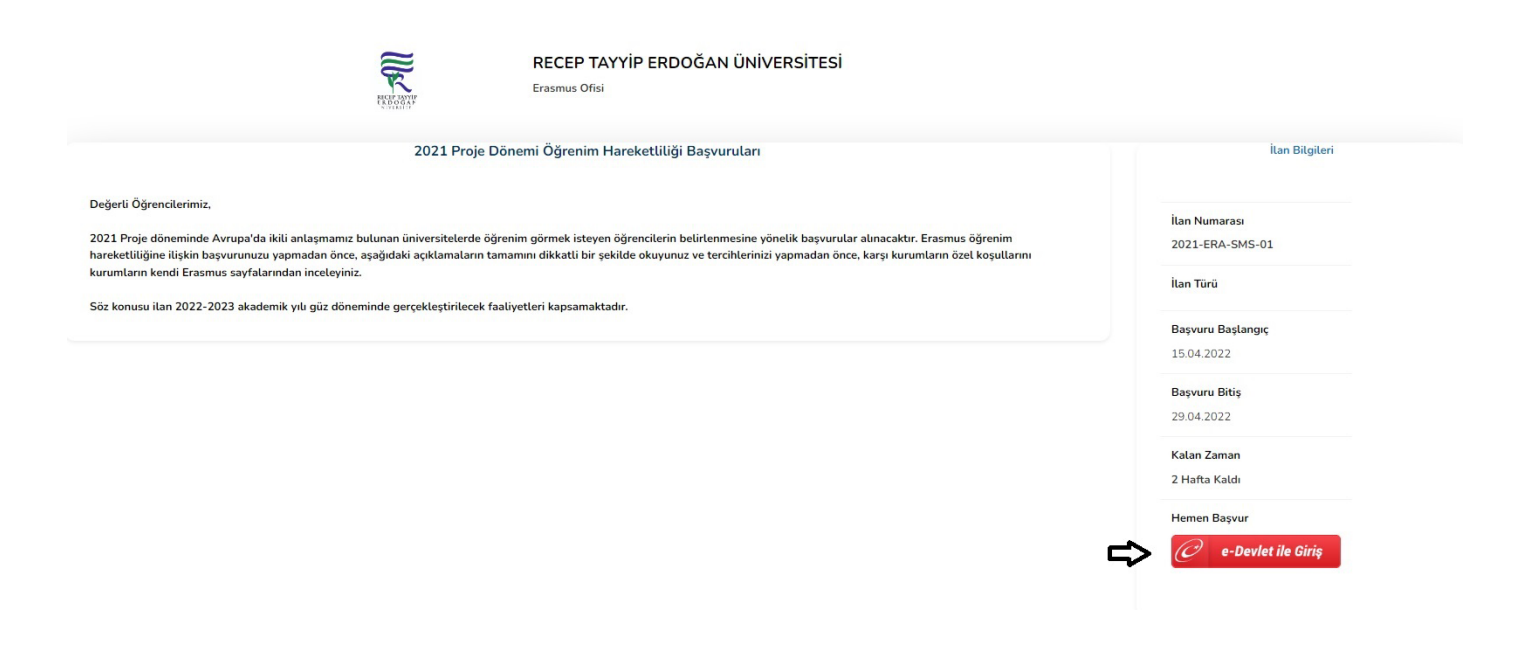

**4.** T.C Kimlik numaranız ve e-devlet şifreniz ile giriş yaptıktan sonra başvurunuzu başlatmak için sağ üst köşede yer alan **Yeni Başvuru** butonunu tıklayınız.

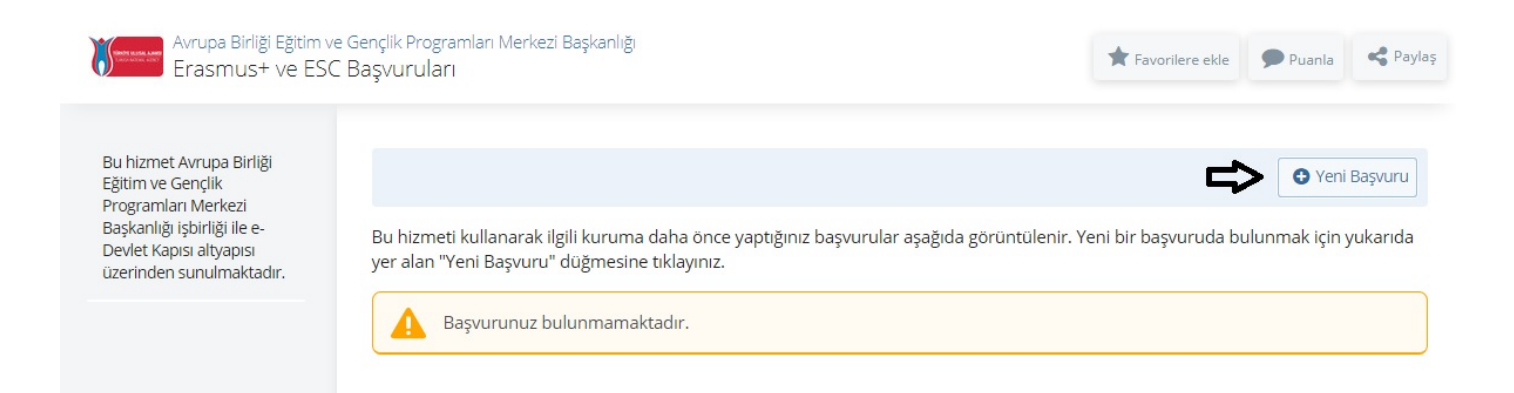

**5.** İlan listesinden Recep Tayyip Erdoğan Üniversitesine ait Öğrenim/Staj hareketliliği ilanlarını bulup, faydalanmak istediğiniz hareketliliği seçip **Başvur** butonunu tıklayınız.

| İlan Listesi                                                                                                    |                     |                          |        |
|----------------------------------------------------------------------------------------------------|---------------------|--------------------------|--------|
| İlan Adı                                                                                                    | İlan Türü           | Son<br>Başvuru<br>Tarihi | İşlem  |
| ANTALYA BİLİM ÜNİVERSİTESİ / ANTALYA BİLİM ÜNİVERSİTESİ 2022/2023 YAZ DÖNEMİ STAJ<br>HAREKETLİLİĞİ BAŞVURU İLANI /ANTALYA BİLİM UNIVERSITY 2022/2023 SUMMER SEMESTER<br>INTERNSHIP MOBILITY APPLICATION ANNOUNCEMENT | Değişim<br>Programı | 06/05/2022<br>23:59:00   | Başvur |
| İZMİR KATİP ÇELEBİ ÜNİVERSİTESİ / İZMİR KATİP ÇELEBİ ÜNİVERSİTESİ 2022 PROJE YILI ERASMUS<br>ÖĞRENCİ ÖĞRENİM HAREKETLİLİĞİ BAŞVURULARI                                                                               | Değişim<br>Programı | 28/04/2022<br>23:59:00   | Başvur |
| RECEP TAYYİP ERDOĞAN ÜNİVERSİTESİ / 2021 Proje Dönemi Öğrenim Hareketliliği Başvuruları                                                                                                    | Değişim<br>Programı | 29/04/2022<br>17:00:00   | Başvur |
| RECEP TAYYİP ERDOĞAN ÜNİVERSİTESİ / 2021 Proje Dönemi Öğrenci Staj Hareketliliği Başvuruları                                                                                                    | Değişim<br>Programı | 29/04/2022<br>17:00:00   | Başvur |

6. Açılan sayfada Yukarıdaki bilgilendirme yazısını okudum ve kabul ediyorum kutucuğunu işaretledikten sonra Devam Et butonunu tıklayınız.

| Avrupa Birliği Eğitim ve<br>Erasmus+ ve ESC                                                                                                    | Gençlik Programları Merkezi<br>Başvuruları                                                                                       | i Başkanlığı                                                                                                    | 🕻 Favorilere ekle                                                   | Puanla                               | 📢 Paylaş |
|----------------------------------------------------------------------------------------------------|----------------------------------------------------------------------------------------------------|----------------------------------------------------------------------------------------------------|---------------------------------------------------------------------|--------------------------------------|----------|
| Bu hizmet Avrupa Birliği<br>Eğitim ve Gençlik<br>Programları Merkezi<br>Başkanlığı işbirliği ile e-<br>Devlet Kapısı altyapısı<br>üzerinden sunulmaktadır. | < Geri<br>İlan Adı                                                                                                    | RECEP TAYYİP ERDOĞAN ÜNİVERSİTESİ / 2021 Proje Dönemi                                                                                                    | Öğrenim Harel                                                       | ketliliği Başvu                      | ruları   |
|                                                                                                    | Değerli Öğrencileri<br>2021 Proje dönem<br>belirlenmesine yör<br>aşağıdaki açıklama<br>koşullarını kurumla<br>Söz konusu ilan 20 | imiz,<br>inde Avrupa'da ikili anlaşmamız bulunan üniversitelerde öğrenim görme<br>nelik başvurular alınacaktır. Erasmus öğrenim hareketliliğine ilişkin başvu<br>ıların tamamını dikkatli bir şekilde okuyunuz ve tercihlerinizi yapmadan ö<br>arın kendi Erasmus sayfalarından inceleyiniz.<br>122-2023 akademik yılı güz döneminde gerçekleştirilecek faaliyetleri kapsa | k isteyen öğren<br>ırunuzu yapmad<br>ince, karşı kuru<br>amaktadır. | icilerin<br>dan önce,<br>mların özel |          |
|                                                                                                    | * 🗆 Yukarıdaki bil<br>Bu şartı kabul etmediği                                                                                    | gilendirme yazısını okudum ve kabul ediyorum.<br>niz takdirde işleme devam edemezsiniz.                                                                                                    |                                                                     |                                      |          |
|                                                                                                    |                                                                                                    | Devam Et >                                                                                                    |                                                                     |                                      |          |

#### 7. Alan Seçiminizi yapıp Devam Et butonuna tıklayınız.

(Not: Görsel Öğrenim Hareketliliği Başvurusuna göre hazırlanmıştır. Staj Hareketliliğine başvuracak adayların seçim kısmında **2021 Proje Dönemi Staj Hareketliliği Başvuruları** yazacaktır.)

|                                           | < Geri                                                                                                    |
|-------------------------------------------|----------------------------------------------------------------------------------------------------|
|                                           | İlan Adı         RECEP TAYYİP ERDOĞAN ÜNİVERSİTESİ / 2021 Proje Dönemi Öğrenim Hareketliliği Başvuruları             |
| * Hizmeti tamamlamak                      | Alan Seçimi                                                                                                    |
| için bu alanı mutlaka<br>doldurmalısınız. | Su ilaria alı başvurabileceginiz alı pozisyonlar     2021 Proje Dönemi Öğrenim Hareketliliği Başvuruları     Seçiniz |
|                                           | 2021 Proje Dönemi Öğrenim Hareketliliği Başvuruları                                                                  |

#### 8. İlan detaylarını inceleyip Yukarıdaki bilgilendirme yazısını okudum ve kabul ediyorum kutucuğunu işaretleyiniz.

|   | yurtdışında kaldıkları süre karşılığı hibe miktarı kendilerinde bırakılmak üzere, fazladan ödenen hibenin iadesi istenir.<br>Öğrencilerin, hareketliliğe başladıktan kısa bir süre (2 aylık asgari süre sağlanmadan) sonra kendi istekleriyle (mücbir sebep<br>olmaksızın) hareketliliğe başladıktan sonra öğrencilik sorumluluklarını yerine getirmemeleri halinde (derslere devam<br>etmemek ya da sınavlara girmemek gibi), öğrenciye ödenmiş bulunan hibe varsa geri talep edilir.<br>Tez aşamasında gidecek öğrencilerin karşı üniversitenin de kabul etmesi halinde ders almalarında bir engel<br>bulunmamaktadır.<br>Diş Hekimliği Bölümü öğrencileri müfredat sisteminden ötürü iki yarıyıl olarak hibe alabileceklerdir.<br>Yedek Yerleştirme; İptal eden öğrenciler olması durumunda, yedek listede bulunan öğrenciler arasından, karşı kurumun<br>akademik takvimine göre yapılacaktır. Asil aday öğrenci listesinde bulunan bir öğrencinin hakkını iptal ettirmesi, yedek<br>yerleştirmeden yararlanmasını hiçbir şekilde sağlamaz.<br>Burada belirtilemeyen tüm hususlarda, ilgili yılın Erasmus uygulama el kitabı hükûmleri uygulanır.<br>Recep Tayyıp Erdoğan Üniversitesi tarafından Erasmus Programına yerleştirilmiş olmanız, karşı kurum tarafından kabul<br>edileceğiniz anlamına gelmemektedir. |
|---|----------------------------------------------------------------------------------------------------|
| 4 | * 🗆 Yukarıdaki bilgilendirme yazısını okudum ve kabul ediyorum.<br>Bu şartı kabul etmediğiniz takdirde işleme devam edemezsiniz.                                                                                                    |
|   | Kaydet ve ilerle >                                                                                                    |

## 9. Kimlik bilgilerinizi kontrol ettikten sonra Kaydet ve İlerle butonuna tıklayınız.

|                                                                                                    | - Daşvuruları                                                    |                                               |          |   |
|----------------------------------------------------------------------------------------------------|------------------------------------------------------------------|-----------------------------------------------|----------|---|
| Bu hizmet Avrupa Birliği<br>Eğitim ve Gençlik<br>Programları Merkezi<br>Başkanlığı işbirliği ile e- | Başvurularım                                                     |                                               |          |   |
| Devlet Kapısı altyapısı<br>üzerinden sunulmaktadır.                                                 | Kimlik Bilgileriniz                                              |                                               |          |   |
|                                                                                                    | T.C. Kimlik Numarası                                             |                                               |          |   |
| Bu işlem için yaklaşık 7                                                                            | Adı Soyadı                                                       |                                               |          |   |
| dakikanızı ayırmalısınız.                                                                           | Cinsiyeti                                                        |                                               |          |   |
| Bu işlem toplam 7                                                                                   | Anne Adı                                                         |                                               |          |   |
| aşamalıdır. Şu anda 1.<br>aşamadasınız.                                                             | Baba Adı                                                         |                                               |          |   |
|                                                                                                    | Doğum Yeri                                                       |                                               |          |   |
| 1. Kimlik Bilgileriniz                                                                              | Doğum Tarihi                                                     |                                               |          |   |
| 2. İletişim Bilgileriniz                                                                            | Medeni Hali                                                      |                                               |          |   |
| 3. Fotoğrafınız                                                                                     | Nüfusa Kayıtlı Olduğu İl                                         |                                               |          |   |
| 4. Üniversite Öğrencilik<br>Bilgileriniz                                                            | Nüfusa Kayıtlı Olduğu İlçe                                       |                                               |          |   |
| 5. Diğer Belgeleriniz                                                                               | Yukarıda sistemde kayıtlı olan kimlik bilgileriniz görüntülenmek | tedir. Kimlik bilgilerinizde değişiklik varsa | a tekrar |   |
| 6. Tercih Ekleme                                                                                    | sorgulamak için tiklayınız.                                      |                                               |          |   |
|                                                                                                    |                                                                  |                                               |          | _ |

## **10.** İletişim bilgilerinizi kontrol ederek ikamet adresinizi seçtikten sonra **Kaydet ve İlerle** butonunu tıklayınız.

|                                          | Doğrulanmış cep telefonu numaranızı      | İletişim Seçenekleri sayfasından değiştirebilirsiniz.              |
|------------------------------------------|------------------------------------------|--------------------------------------------------------------------|
| işlem toplam 7<br>amalıdır. Şu anda 2.   | kinci Telefon                            |                                                                    |
| amadasınız.                              | Ülke Kodu                                | Telefon Numarası                                                   |
|                                          | TÜRKİYE (90)                             | • •                                                                |
| . Kimlik Bilgileriniz                    | kinci telefon olarak size ulasılabilecek | ev, is veri veva cep telefonu numaranızı girebilirsiniz.           |
| 2. İletişim Bilgileriniz                 |                                          | - / - /                                                            |
| 3. Fotoğrafınız                          | *E-Posta Adresi                          |                                                                    |
| I. Üniversite Öğrencilik<br>Bilgileriniz | Doğrulanmış e.posta adresinizi İletisin  | n Serenekleri saufasından değistirehilirsiniz                      |
| 5. Diğer Belgeleriniz                    | bogrounning e posta dai esinizi nedgin   | i seçenenen sayıdan değiştir edini anınzı                          |
| 5. Tercih Ekleme                         | İkamet Adresi                            |                                                                    |
| 7. Ön izleme                             |                                          |                                                                    |
|                                          | Bu alanda sistemde kautt elao kame       | adociaja pärühtüloppoltodis. Ikopot adociajado dožirildik vara     |
|                                          | tekrar sorgulamak için tiklayınız.       | adresiniz görüntülerimektedir. Ikamet adresinizde değişiklik Varsa |
|                                          | *İkamet Adresinizi İletişim Adresi       | Olarak Kullanmak İstiyor musunuz?                                  |
|                                          |                                          |                                                                    |
|                                          | ○ Evet ○ Hayır, Farklı Bir İl            | etişim Adresi Girmek İstiyorum                                     |

**11.** Belirtilen format ve boyutlara uygun fotoğrafınızı yükleyiniz. **İlerle** butonuna basarak fotoğrafınızı ölçeklendirme aşamasına geçiniz. Fotoğrafınızı ölçeklendirdikten sonra **Kaydet ve İlerle** butonuna basınız.

| Avrupa Birliği Eğitim ve<br>Erasmus+ ve ESC                                                                                                    | Gençlik Programları Merkezi Başkanlığı<br>Başvuruları                                                                                                    | \star Favorilere ekle | Puanla | < Paylaş |
|----------------------------------------------------------------------------------------------------|----------------------------------------------------------------------------------------------------|-----------------------|--------|----------|
| Bu hizmet Avrupa Birliği<br>Eğitim ve Gençlik<br>Programları Merkezi<br>Başkanlığı işbirliği ile e-<br>Devlet Kapisı altyapısı<br>üzerinden sunulmaktadır. | < Geri<br>Fotoğrafınız                                                                                                    |                       |        |          |
| Bu işlem için yaklaşık 7<br>dakikanızı ayırmalısınız. Bu işlem toplam 7<br>aşamalıdır. Şu anda 3.<br>aşamadasınız.                                         | *Fotoğraf<br>Dosya Ekleyin<br>Veya kutu içerisine sürükleyin.<br>Bu alana, fotoğrafi tek dosya halinde JPEG veya JPG formatında yükleyiniz. Dosya boyutu en fazla 0,85<br>MB büyüklüğünde olmalıdır. |                       |        |          |
| 1. Kimlik Bilgileriniz         2. İletişim Bilgileriniz         3. Fotoğrafınız         4. Üniversite Öğrencilik                                           | ilerle >                                                                                                    |                       |        |          |

**12**. Üniversite Öğrencilik Bilgilerinizi kontrol ettikten sonra Onay/Beyan vererek **Kaydet ve İlerle** butonuna tıklayınız.

| Bu hizmet Avrupa Birliği<br>Eğitim ve Gençlik<br>Programları Merkezi<br>Başkanlığı işbirliği ile e-<br>Devlet Kapısı altyapısı<br>İzerinden sunulmaktadır. |      | Geri<br>Lütfen aşagı    | daki öğrencilik                    | k bilgilerinizo | den hangisi     | ile başvuru yaş      | omak isti | yorsanız seç      | iniz.         |                 |                 |       |
|----------------------------------------------------------------------------------------------------|------|-------------------------|------------------------------------|-----------------|-----------------|----------------------|-----------|-------------------|---------------|-----------------|-----------------|-------|
| <ul> <li>Bu işlem için yaklaşık 7<br/>dakikanızı ayırmalısınız.</li> </ul>                                                                                 | Üni  | versite Öğrenc          | ilik Bilgileriniz                  |                 |                 |                      |           |                   |               |                 |                 |       |
| Bu islem toplam <b>7</b>                                                                                                    | Üniv | versite Öğrenci         | Bilgileriniz                       |                 |                 |                      |           |                   |               |                 |                 |       |
| ışamalıdır. Şu anda 4.<br>ışamadasınız.                                                                                                    | Seç  | Üniversite              | Fakülte /<br>MYO / YO /<br>Enstitü | Program         | Kayıt<br>Tarihi | Öğrencilik<br>Durumu | Sınıfı    | Öğrenim<br>Süresi | Birim<br>Türü | Öğrenim<br>Türü | Öğrenim<br>Dili | Giriş |
| . Kimlik Bilgileriniz                                                                                                    | 0    | RECEP<br>TAYYIP         |                                    |                 |                 |                      |           |                   |               |                 |                 |       |
| . İletişim Bilgileriniz                                                                                                    |      | ERDOĞAN<br>ÜNİVERSİTESİ |                                    |                 |                 |                      |           |                   |               |                 |                 |       |
| . Fotoğrafınız                                                                                                    | 4    |                         |                                    | _               | _               |                      |           |                   |               | _               |                 |       |
| . Üniversite Öğrencilik<br>ilgileriniz                                                                                                    | *Or  | nay / Beyan             |                                    |                 |                 |                      |           |                   |               |                 |                 |       |
| . Diğer Belgeleriniz                                                                                                    | ₽    | Yukarıda seçti          | ğim öğrencilik                     | k bilgilerim o  | loğrudur.       |                      |           |                   |               |                 |                 |       |
|                                                                                                    |      |                         |                                    |                 |                 |                      |           |                   |               |                 |                 |       |
| 5. Tercih Ekleme                                                                                                    |      |                         |                                    |                 |                 |                      |           |                   |               |                 |                 |       |

**13.** Eğer daha önce Erasmus Programından yararlanmadıysanız **Hayır**'ı seçtikten sonra **Kaydet ve İlerle** butonunu seçiniz. Daha önce Erasmus Programından yararlandıysanız Ülke, Üniversite/Firma Adı, Bölüm/ Birim Adı ve Programın Tarih Aralığı (GG/AA/YYYY formatında) kısımlarını doldurduktan sonra **Kaydet ve İlerle** butonuna tıklayınız.

| < Geri                |                  |                     |          |  |
|-----------------------|------------------|---------------------|----------|--|
| Değişim Programı      | Bilgileriniz     |                     |          |  |
| *Katıldığınız Bir Değ | işim Programı (E | rasmus vb.) Var mı? |          |  |
| o Evet o Hay          | ır               |                     |          |  |
|                       |                  |                     |          |  |
|                       |                  | İptal Et            | Kaydet > |  |
|                       |                  |                     |          |  |

**14.** Yabancı Dil Sınavı Bilgileriniz aşaması merkezi sınavlarda almış olduğunuz dil puanlarınızı göstermek içindir. **'Üniversitemiz Erasmus Başvurularında geçerli bir sınav türü olmayan YDS Puanınız bulunmamaktadır'** uyarısıyla karşılaşıyorsanız alttaki kutucukta bulunan **"Bu sayfada yabancı dil sınavı kaydetmeden başvuruya devam etmek istiyorum''** seçeneğini işaretlereyerek **Kaydet ve İleri** butonuna tıklayınız.

| ilgili pozisyon içir | belirtilen YDS p | uanınız bulunmamak  | tadır.              |  |
|----------------------|------------------|---------------------|---------------------|--|
|                      |                  |                     |                     |  |
| Bu sayfada yabancı c | l sınavı kaydetm | neden başvuruya dev | am etmek istiyorum. |  |
|                      |                  |                     |                     |  |

**15.** Yabancı Dil Sınavı Beyan Bilgileriniz aşamasında YDS sonuçları dışında "Başka Yabancı Dil Sınav Sonucunuz Var Mı?" sorusunu **Var** olarak işaretledikten sonra Yabancı Dili, Sınav Adını, Sınav Tarihini ve yükleyeceğiniz belgede bulunan puanı sayı olarak yazınız. Yabancı Diller Yüksek Okulu tarafından düzenlenen sınav sonuçlarınızı yüklemek için **Üniversite Yabancı Dil Sınavı**'nı seçmelisiniz. Sınav tarihlerinin birden fazla güne yayılması durumunda sınava girdiğiniz herhangi bir tarihi yazabilirsiniz. Ardında **EKLE** butonuna tıklayınız.

| Sir oncekî aşama    | ıda kaydedilen YDS sonuçları dışında yabancı dil sınavı sonucunuz varsa bu sayfada ekleyiniz.                            |
|---------------------|----------------------------------------------------------------------------------------------------|
| *Başka Yabancı      | Dil Sınav Sonucunuz Var mı?                                                                                              |
| • VAR o             | YOK                                                                                                    |
|                     |                                                                                                    |
| Yabancı Dil Sına    | v Sonucu Ekle                                                                                                    |
| Aşağıdaki alanda    | , girdiğiniz yabancı dil sınavlarına ait bilgileri doldurup ekleyiniz. En fazla 5 adet yabancı dil sınavı ekleyebilirsin |
| *Yabancı Dil        |                                                                                                    |
| -                   | r                                                                                                    |
|                     |                                                                                                    |
| *Sınav Adı          |                                                                                                    |
| Seçiniz 🔻           |                                                                                                    |
|                     |                                                                                                    |
| *Sınav Tarihi       |                                                                                                    |
| Örn. 18/12/20       | 08 🕑 🗰                                                                                                    |
|                     |                                                                                                    |
| *Puan               |                                                                                                    |
|                     |                                                                                                    |
|                     | alacci                                                                                                    |
|                     |                                                                                                    |
|                     | Dosya Ekleyin                                                                                                    |
|                     | Veya kutu içerisine sürükleyin.                                                                                          |
| Bu alana ilgili sin | av sonuc helgenizi tek dosva halinde ve ndf formatında vükleviniz. Dosva hovutu en                                       |
| fazla 0,85 MB oln   | alıdır.                                                                                                    |
|                     |                                                                                                    |
|                     |                                                                                                    |

**16.** Pdf formatında Ekle diyerek yüklediğiniz yabancı dil belgeniz aynı sayfanın en alt satırında bulunan sekmede görünecektir. Kontrol ettikten sonra **Kaydet ve İlerle** butonuna basınız.

| Yabancı Dil Sın | avı Bilgileriniz              |                     |      |                     |       |
|-----------------|-------------------------------|---------------------|------|---------------------|-------|
| Yabancı Dil     | Sınav Adı                     | Sınav Tarihi        | Puan | Sınav Sonuç Belgesi | İşlem |
| NGILIZCE        | Üniversite Yabancı Dil Sınavı | 06/04/2022          | 90   | İndir               | Sil   |
|                 |                               | iteration iteration |      |                     |       |
|                 |                               |                     |      |                     |       |

**17.** Bu kısımda sizden talep edilen belgeleri uygun format ve ölçülerde yükleyip **Kaydet ve İlerle** butonuna tıklayınız.

| Diğer Belgeleriniz Dosya Listesi Şehit veya Gazi yakını iseniz ilgili kurumdan almış olğunuz belgeyi yükleyiniz.           Dosya Ekleyin           Veya kutu içerisine sürükleyin.                                                                           |        |
|----------------------------------------------------------------------------------------------------|--------|
| Dosya Listesi<br>Şehit veya Gazi yakını iseniz ilgili kurumdan almış olğunuz belgeyi yükleyiniz.<br>Dosya Ekleyin<br>Veya kutu içerisine sürükleyin.<br>Yalnızca .PDF.JPG formatında ve en fazla 1 Mb dosyalar kabul edilmektedir. Dosya boyutu en fazla     |        |
| Şehit veya Gazi yakını iseniz ilgili kurumdan almış olğunuz belgeyi yükleyiniz.           Dosya Ekleyin           Veya kutu içerisine sürükleyin.           Yalnızca .PDF.JPG formatında ve en fazla 1 Mb dosyalar kabul edilmektedir. Dosya boyutu en fazla |        |
| Dosya Ekleyin<br>Veya kutu içerisine sürükleyin.<br>Yalnızca .PDF.JPG formatında ve en fazla 1 Mb dosyalar kabul edilmektedir. Dosya boyutu en fazla                                                                                                    |        |
| Veya kutu içerisine sürükleyin.<br>Yalnızca .PDF.JPG formatında ve en fazla 1 Mb dosyalar kabul edilmektedir. Dosya boyutu en fazla                                                                                                    |        |
| Yalnızca .PDF.JPG formatında ve en fazla 1 Mb dosyalar kabul edilmektedir. Dosya boyutu en fazla                                                                                                    |        |
| MB büyüklüğünde PDF, JPG formatlarında olacaktır.                                                                                                    | a 0.85 |
| Fiziksel bir engellilik durumunuz mevcut ise, lütfen igili kurumundan alınmış bir belge                                                                                                    |        |
| yukicyiniz.                                                                                                    |        |
|                                                                                                    |        |
| tfon Transkript bolgogini vildoviniz                                                                                                    |        |
|                                                                                                    |        |
| Dosya Ekleyin                                                                                                    |        |
| Veya kutu içerisine sürükleyin.                                                                                                    |        |
| lnızca .PDF.JPG formatında ve en fazla 1 Mb dosyalar kabul edilmektedir. Dosya boyutu en fazl<br>B büyüklüğünde PDF, JPG formatlarında olacaktır.                                                                                                    | a 0.85 |
|                                                                                                    |        |
| Dosya Ekleyin                                                                                                    |        |
| Veya kutu içerisine sürükleyin.                                                                                                    |        |
| lnızca .PDF.JPG formatında ve en fazla 1 Mb dosyalar kabul edilmektedir. Dosya boyutu en fazl<br>B büyüklüğünde PDF, JPG formatlarında olacaktır.                                                                                                    | a 0.85 |
|                                                                                                    |        |

**18.** Tercihleriniz öğrencisi olduğunuz Bölüm/Program ve eğitim seviyenize göre otomatik olarak filtrelenmiştir. En az 1 en fazla 3 tercih hakkınız bulunmaktadır. **Her bir tercihi** tek tek seçtikten sonra **Ekle** butonuna basmalı, ardından bir sonraki tercihinizi seçerek bu işlemi tekrarlamalısınız.

| Sec | Ülke      | Kurum                                  | Anlasma Kodu | Kontenian |
|-----|-----------|----------------------------------------|--------------|-----------|
| 0   | Bulgaria  | South West University "Neofit Rilski"  | BG BLAGOEV02 | 2         |
| 0   | Poland    | State School of Higher Prof. Education | PL ELBLAG01  | 2         |
| 0   | Poland    | University of Zielona Gora             | PL ZIELONA01 | 4         |
| 0   | Romania   | Vasile Alecsandri University of Bacau  | RO BACAU01   | 2         |
| _   | Cloualdia | Lipivorsity of Prosov                  |              | 2         |

**19.** Son olarak ön izleme sayfasından güncelleme yapmak istediğiniz bilgileriniz varsa **Güncelle** butonuna tıklayarak güncelleme yapabilirsiniz. Tüm adımları tamamladıktan sonra onay kutucuğunu işaretleyip

| 🔽 Yukarıdaki bilgile        | imin doğruluğuı    | nu kabul ediyorum | า.     |  |  |
|-----------------------------|--------------------|-------------------|--------|--|--|
| ı şartı kabul etmediğiniz t | akdirde işleme dev | am edemezsiniz.   |        |  |  |
|                             | -                  |                   |        |  |  |
|                             |                    |                   |        |  |  |
|                             |                    |                   |        |  |  |
|                             |                    |                   | Basyur |  |  |
|                             |                    |                   | Daşvul |  |  |